# Huawei EC 1261

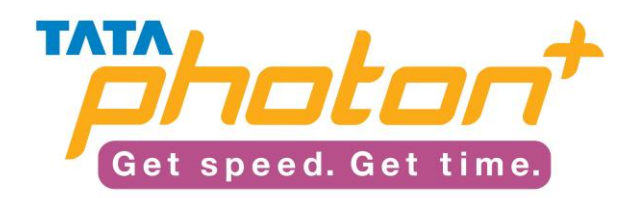

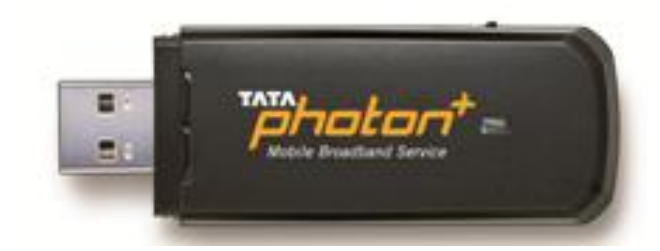

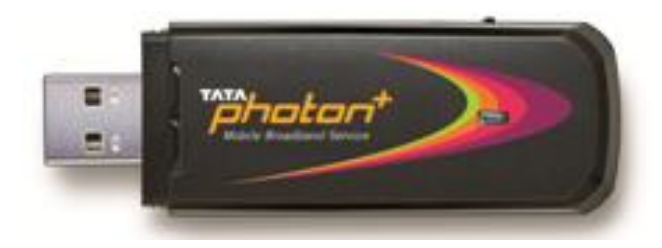

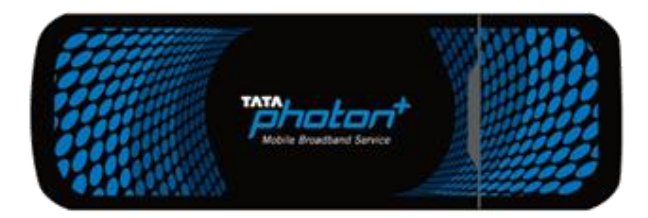

# **Table of Contents**

| Introduction                           |
|----------------------------------------|
| Product Features3                      |
| Functional Features                    |
| Know Your Device4                      |
| System Requirements                    |
| Expanding Memory With Micro-SD Card5   |
| Installation Procedure                 |
| Installation Procedure for Windows OS5 |
| Installation Procedure for MAC OS10    |
| Activating the Device13                |
| Using the Dialer15                     |
| Software Upgrade Procedure             |
| OS Compatibility Matrix20              |

## INTRODUCTION

- HUAWEI EC1261 USB Stick is a wireless network terminal based on the CDMA2000 1x and theCDMA2000 1xEV-DO Rev. A protocols.
- The EC1261 provides high-rate packet data services, supporting wireless downloading at a speed as high as 3.1 Mbps and uploading at speed as high as 1.8 Mbps. The EC1261 is connected to PC by a USB interface. In any place covered by the CDMA2000 network, users can enjoy wireless access. The higher speed, more reliable performance and easier operation help to improve the user's experience

#### **PRODUCT FEATURES**

- High-rate network access
- Standard USB interface (Type A)
- Micro Secure Digital Memory (Micro SD) Card
- Network Driver Interface Specification (NDIS)/Modem driver
- Strong compatibility
- Auto installation
- Supporting OS
  - Windows XP/Win 7/ XP/2000
  - MAC OS 10.4.11,10.5,10.6

# FUNCTIONAL FEATURES

- Supporting 800 MHz frequency band
- Supporting the CDMA2000 1x standard
- Supporting the CDMA2000 1xEV-DO Rev. A standard
- Supporting auto installing
- Supporting high-rate packet data services
- The EC1261 supports the Hybrid mode to enable seamless switching between the EVDO and 1x networks.
- Supporting Mobile IP, the EC1261 is able to provide users with seamless roaming experiences of high-speed packet data services (network-dependent).

# KNOW YOUR DEVICE

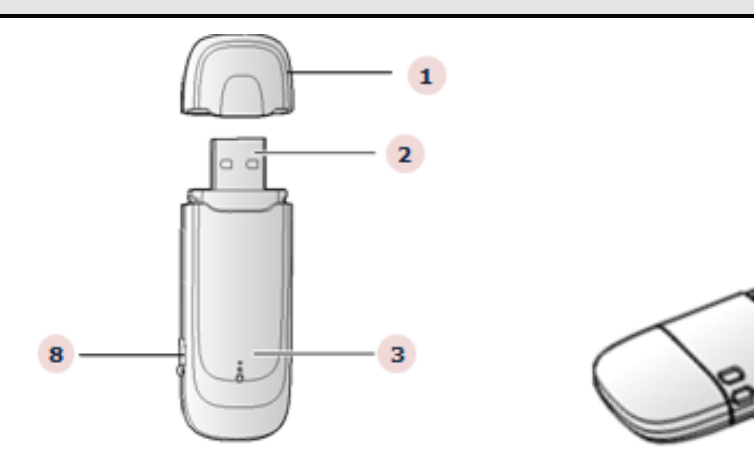

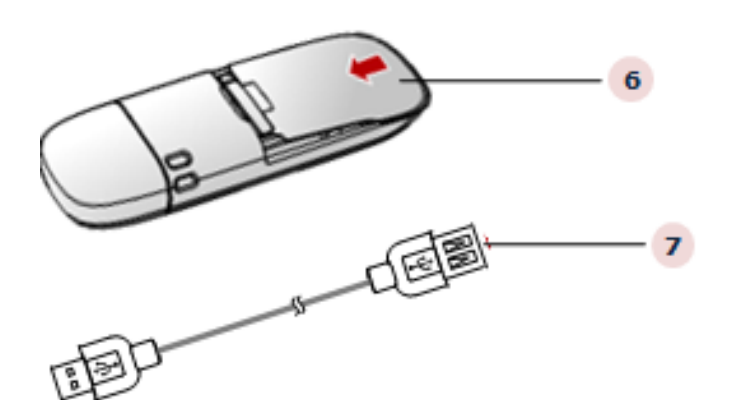

- 1. Cap
- 2. USB Port It connects EC1260 to a USB port on a Desktop / Laptop)
- 3. LED Indicator Indicates the status of the device
  - On: EC1260 is powered on.
  - Blinking once every 2s: EC1260 is searching for network or the network is not found.
  - Blinking twice every 2s: The network as been found.
  - Blinking once every 0.2s: EC1260 is engaged in a call or data service.
- 4. Micro SD card slot -Holds the Micro SD card for expandable memory
- 5. Strap Hole
- 6. Back Cover
- 7. USB connecting cable
- 8. Headset port Disabled as Voice functionality is not supported

## System Requirements

The Photon+ Modem supports a complete Plug and Play feature for the automatic installation of USB drivers and PC-Client tool (Access Manager) on

• Supporting easy installation and uninstall of the driver on Windows 2000(SP4), Windows XP, Windows Vista, Mac (10.6), Windows 7

# EXPANDING MEMORY WITH MICRO-SD CARD

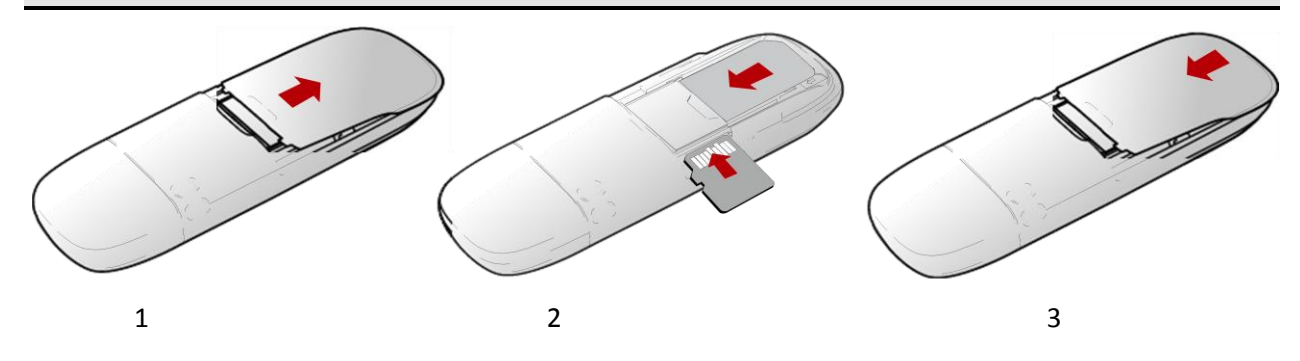

- 1. Slide out and Remove Back Cover of the Device
- 2. Insert External Micro SD Card, make sure the card is properly placed as shown above
- 3. Slide Back the Back Cover in Position

#### Points to Remember:

- Micro SD card is an optional accessory; users will have to buy it separately from the market.
- Do not remove the Micro SD card when using Photon Plus
- Removing the card during an operation may damage the card as well as the device, and data stored on the card may get corrupted.

#### INSTALLATION PROCEDURE

#### **Installation Procedure for Windows OS**

#### **Connecting Photon+ Device to your PC:**

- 1. Power on your PC before connecting Photon+ with the PC.
- 2. Plug Photon+ to the USB interface of the PC. (as shown below for Laptops and Desktops)

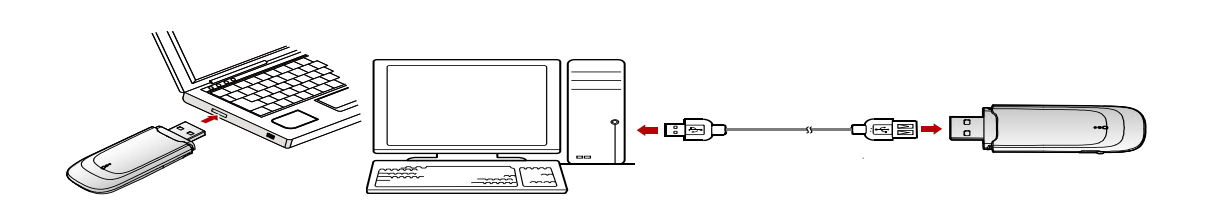

- 3. The USB drive and the Management Program of dashboard Software will launched automatically when EC1261 is connected to PC first time;
- 4. Follow the prompts of the installation and configure the profile.

#### Installing the Program:

- 1. Before you start the installation process, ensure that your PC/ laptop is working on a supported operating system (as mentioned on the packaging of the Device).
- 2. Plug in the Photon Plus device in the USB slot of your PC/ laptop; the installation process of the device drivers and dialer will automatically get initiated\

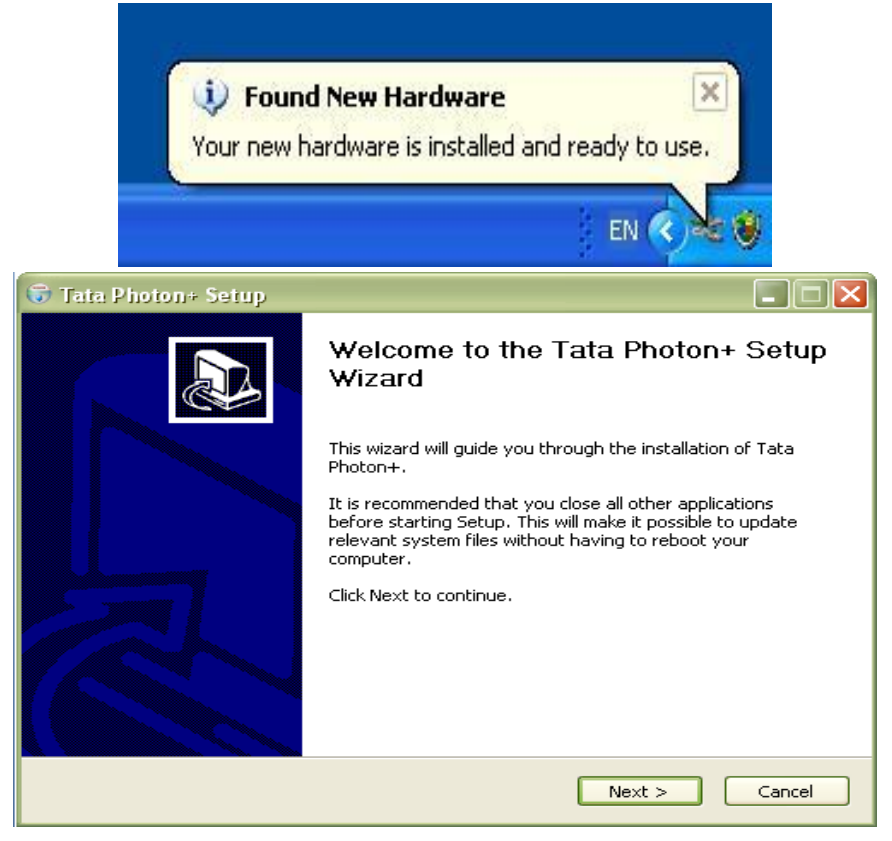

3. Click on Next. The following pop-up appears

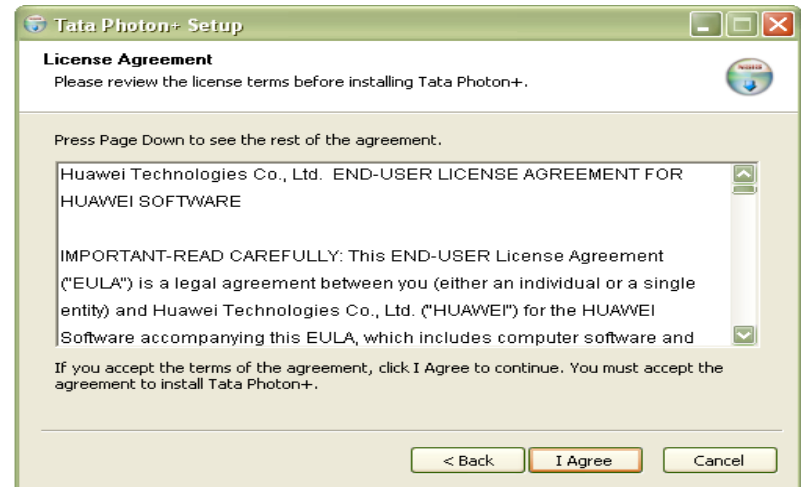

 Click on "I agree". Default Installation directory is 'C:\Program Files\TATA\Photon+\'. You can change it to the desired directory location by Pressing the 'Browse...' button.

| 🐨 Tata Photon+ Setup                                                                                                    |        |
|----------------------------------------------------------------------------------------------------|--------|
| Choose Install Location<br>Choose the folder in which to install Tata Photon+.                                                                          |        |
| Setup will install Tata Photon+ in the following folder. To install in a different folder,<br>Browse and select another folder. Click Next to continue. | click  |
| Destination Folder  C:\Program Files\Tata Photon+\Huawei Browse                                                                                         |        |
| Space required: 35.6MB<br>Space available: 17.6GB                                                                                                    |        |
| < Back Next >                                                                                                    | Cancel |

5. Please click on "Next" and proceed.

| 🗊 Tata Photon+ Setup                                                                                                    |             |
|----------------------------------------------------------------------------------------------------|-------------|
| Choose Start Menu Folder<br>Choose a Start Menu folder for the Tata Photon+ shortcuts.                                                                                                    |             |
| Select the Start Menu folder in which you would like to create the program's sho<br>can also enter a name to create a new folder.                                                                                      | rtcuts. You |
| Accessories<br>account<br>Administrative Tools<br>CHHANDSETML01<br>CyberLink PowerDVD<br>Games<br>HostEn_Tata<br>Huawei Access Manager<br>HUAWEI Mobile Connect<br>Huawei PST<br>Idea Net Setter<br>Lotus Applications |             |
| < Back Install                                                                                                    | Cancel      |

| 👼 Tata Photon+ Setup                                          |                   |      |
|---------------------------------------------------------------|-------------------|------|
| Installing<br>Please wait while Tata Photon+ is being install | ed.               |      |
| Show details                                                  |                   |      |
|                                                               |                   |      |
|                                                               | < Back Next > Car | ncel |

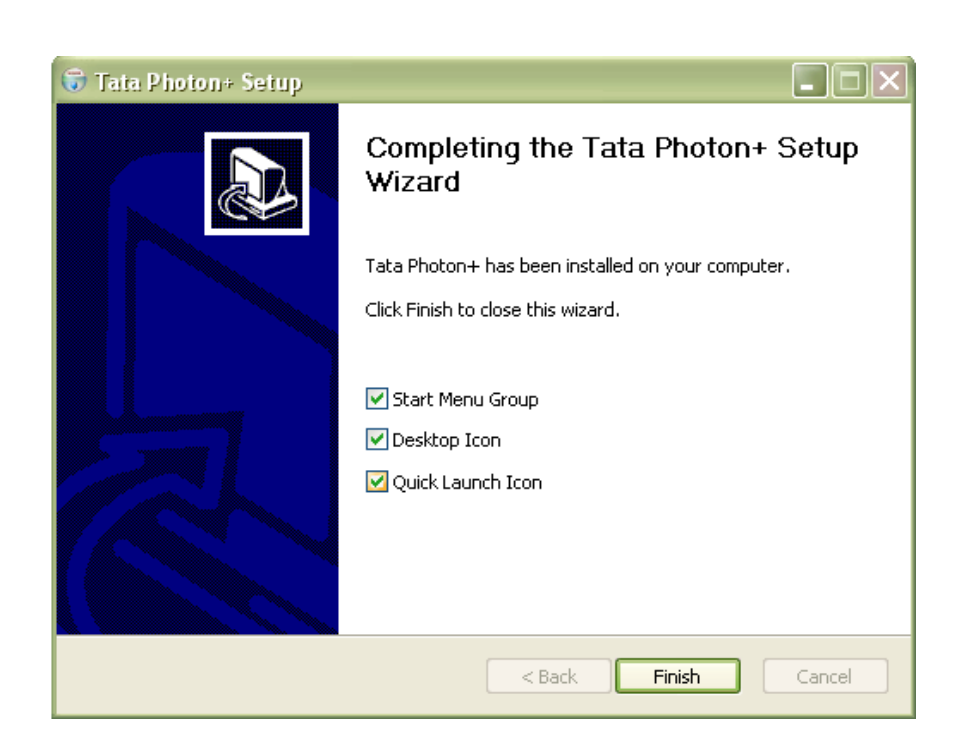

- 6. After the Program is installed an Access Manager (AM) short-cut icon will appear on your desktop.
- 7. "AM" is the application for using your device as an Internet device
- 8. Before starting the activation process, ensure that your desktop/laptop is connected to speakers or headphones for listening to Activation Instruction IVR
- 9. When the installation is complete, the following dialer appears

![](_page_8_Picture_5.jpeg)

# **Installation Procedure for MAC OS**

#### 1. Connect EC152 with PC

Connect EC152 with PC via USB.

![](_page_9_Picture_3.jpeg)

# 2. Install EC152 Dialer & Driver

Insert the EC152 device into computer

![](_page_9_Picture_6.jpeg)

Click "Continue" to start the installation.

![](_page_10_Picture_0.jpeg)

Read the Software License Agreement then click "Continue".

![](_page_10_Picture_2.jpeg)

Click "Agree" to accept the license agreement.

![](_page_10_Picture_4.jpeg)

# Click "Install".

| 800                                                                                                    | 🔪 instali Mobile Partner                                                                                                    |
|----------------------------------------------------------------------------------------------------|----------------------------------------------------------------------------------------------------|
| © Introduction<br>© License<br>© Destination Select<br>© Installation Type                                                                                                    | Standard Install on " MacHd02"<br>This will take 2.8 MB of space on your computer.<br>Click Install to perform a standard installation of<br>this software on the volume " MacHd02". |
| Installation     Summary                                                                                                    |                                                                                                    |
| V                                                                                                    | Change Install Location                                                                                                    |
| Real Provide Provide P | Go Back Install                                                                                                    |

Then enter your laptop's password when pop up window appears

| 0 Introducti<br>0 License<br>0 Destinate     |           | Installer requires that you type your password. |       |
|----------------------------------------------|-----------|-------------------------------------------------|-------|
| 9 Installatic<br>6 Installation<br>6 Summary | > Details | Password: Cancel OK                             | J.    |
| 15                                           |           | Change Install Loc                              | ation |

When installation is successful click on close button

![](_page_12_Picture_0.jpeg)

#### **Un-installation of Application Software**

- 1. Exit Management procedures.
- 2. Open "uninstall Mobile Partner", click "OK" > "OK".

# **Activating the Device**

#### When the installation is complete, the following dialer appears

Please click on the "Activate" button as shown in the image below

![](_page_12_Picture_7.jpeg)

Enter Password as "0000"

![](_page_13_Picture_1.jpeg)

Please dial \*228 and click on the "Activate Now" button

![](_page_13_Picture_3.jpeg)

![](_page_13_Picture_4.jpeg)

Once activation is successful, click on the "Connect" button and start surfing

#### **Using the Dialer**

With this Dialer, you can enter the corresponding function modules through each button or menu in the main interface. Same like as below:

![](_page_14_Picture_3.jpeg)

**Connect**: Press Connect, the software will create a wireless network connection automatically. You can then start surfing the internet

**Upgrade**: On clicking Upgrade the dialer will check if the latest version of dialer is installed on the computer. If not it will prompt the user to upgrade the dialer

Activate: This option shall be used to activate the device by the OTASP service. If the MIN of the modem is default MIN, it only can do this function unless it is activated. The default password should be "0000".

**General**: You can set a series of parameters of the dial-up connection.

![](_page_15_Picture_0.jpeg)

**Lock:** On selecting Lock, General Lock and Internet Lock options should be provided. These options should be password protected. The default password should be "0000".

|                                                                                                    | Y                                | lon-page            | Help Cetione                  | Angelen and a community of the                                                                                                    |
|----------------------------------------------------------------------------------------------------|----------------------------------|---------------------|-------------------------------|----------------------------------------------------------------------------------------------------|
| I CARRY SPEED.                                                                                                    | Gameral Lois Natur               | who information Web | Section                       | I CARRY SPEED                                                                                                    |
| Presenting Tata Photon Plus<br>Mobile Broadband Service                                                                | General Lock                     | 0 on                |                               | Presenting Tata Photon Plus<br>Mobile Broadband Service                                                                                                    |
| <ul> <li>America Queeriti op iso 3 heriope</li> <li>30 herioe basies Was (conset)<br/>astelaan her beseinge</li> </ul> | Internet Lock                    | 0 on<br>9 off       |                               | Attende gende op te 1 tedge     Attende besteligenet og en i tedge og en i tedge |
| Photont                                                                                                    | Lock Code                        | Change Lock Code    |                               |                                                                                                    |
| ALTEN                                                                                                    |                                  |                     |                               |                                                                                                    |
| COMA.                                                                                                    | =                                |                     |                               | + 100                                                                                                    |
| 257                                                                                                    | TATA PHOTON+ he help call take a | a 121 Connect       | DITIOLOIT<br>Hotel Breaters & |                                                                                                    |
|                                                                                                    | 1                                | n                   | 797 S                         |                                                                                                    |
|                                                                                                    |                                  |                     | B 4                           |                                                                                                    |
|                                                                                                    | lünpada Atlanta                  | les Sections        | Based Ser                     |                                                                                                    |

**Network**: You can set the mode when connecting the net and edit the Profile Name.

- Hybrid mode: Select it, you will access network with the mode mixed with HSD and CDMA.
- Hsia: Select it, you will access network in a higher rate.
- **CDMA 1X**: Select it, you will access network with the mode of CDMA.

|                                                                   | Y                             | in the second      | Help Ostiona |           |                                                                      |
|-------------------------------------------------------------------|-------------------------------|--------------------|--------------|-----------|----------------------------------------------------------------------|
| I CARRY SPEED.                                                    | General Lock Netw             | ork Information We | b Section    | 1         | CARRY SPEEL                                                          |
| Presenting Tata Photon Plus<br>Mobile Broadband Service           | Mode Preference               | Mode               | coly         | Pri       | senting Tata Photon Plu<br>obile Broadband Service                   |
| beneret genelle als to 5 resigns<br>26 rennes factor than concern |                               | -                  | Add          |           | mar ganile op til 2 telgen<br>men falte flansspret salettet technoli |
| window lastrology                                                 | Profile Name cmre             |                    | Edk          | and a     | (Territor) "Medica                                                   |
| (Carl) "photon"                                                   |                               | t as default       | elete        |           |                                                                      |
| Atta                                                              |                               |                    |              |           | 36                                                                   |
|                                                                   |                               |                    | ancel        |           | 91                                                                   |
| 200                                                               | Ţ                             | - C *              | photo        |           | E E                                                                  |
|                                                                   | TATA PHOTON+ To be and 1000 P | A DI Connect       | And a Breach | nd Sensor |                                                                      |
|                                                                   |                               |                    |              | -         | 57 S                                                                 |
|                                                                   |                               |                    | B            | •         | 1,223                                                                |

Information: You can get the information of the software

|                                                                                                    | 12                 |                        | (Saless)                                                                                                    | Heat Outens  | ω            |                                   |                                                                                                    |
|----------------------------------------------------------------------------------------------------|--------------------|------------------------|----------------------------------------------------------------------------------------------------|--------------|--------------|-----------------------------------|----------------------------------------------------------------------------------------------------|
| CARRY SPEED.                                                                                                    |                    |                        | and an an an an an an an an an an an an an                                                                                                    | Lond Advance |              | I CARRY SI                        | PEED                                                                                                    |
| resenting Tata Photon Plus                                                                                                    | General Los        | TATA Phys.             | on+ Dialer                                                                                                    | ecoun        |              | Presenting Tata Pho               | ton Plus                                                                                                    |
| Aobile Broadband Service                                                                                                    | Dia                | er Version: TTSL HALES | CE100 Ver 0.9.7 R                                                                                                    | elease 000   |              | Mobile Broadbund                  | Service                                                                                                    |
| meterinet mererh um balt felden                                                                                                    |                    | Install Date:          | 2009/11/05 14:36:3                                                                                                    | 14           | The second   | - house and show to a longer      |                                                                                                    |
| all times fastic than commit                                                                                                    |                    | Compile Date:          | 2009/11/05 14:41:0                                                                                                    | 19           | The second   | - 20 trans failer than called and | nel belleville                                                                                                    |
| the set of the set of  |                    | PRL: 0                 |                                                                                                    | 71.          | SMES 1       | -                                 | Veter                                                                                                    |
| Contraction of the local division of the local division of the loc |                    | ESN: 0                 | xD40D4005                                                                                                    |              |              |                                   | Contraction of the local division of the local division of the loc |
| protent                                                                                                    |                    | Software Ver.: H       | ACE1000103                                                                                                    |              |              | ( inter                           | (min-tarks                                                                                                    |
| alle                                                                                                    |                    | rsardware ver.1 3      | r.                                                                                                    |              |              |                                   |                                                                                                    |
| State State                                                                                                    | 101-               |                        | - CN                                                                                                    | cel los      |              |                                   |                                                                                                    |
| COLD.                                                                                                    | 1000               |                        |                                                                                                    |              | 1.000        | 21                                | -                                                                                                    |
|                                                                                                    | 5                  |                        | -                                                                                                    | ahate        | 777          | E F                               |                                                                                                    |
| A NE                                                                                                    | TATA DECISION      | Name and 1980 AVA \$21 | anna /                                                                                                    | Mobile Broad | hand Service | 2.2.6                             |                                                                                                    |
|                                                                                                    | THE RESIDENCE      |                        | AND DESCRIPTION OF THE OWNER OF THE OWNER OF THE OWNER OF THE OWNER OF THE OWNER OF THE OWNER OF THE OWNER OF T                                                                                                    |              | _            |                                   |                                                                                                    |
|                                                                                                    |                    |                        |                                                                                                    |              |              |                                   |                                                                                                    |
|                                                                                                    | • F                | <b>-</b>               | $\alpha$                                                                                                    | R            |              |                                   |                                                                                                    |
|                                                                                                    | and a state of the |                        |                                                                                                    |              | See.         | -                                 |                                                                                                    |
| A CARL MARKED AND A CARL                                                                                                    | CARGE CAR          |                        | and the second second s | Brana        | Servers      | Statement All                     |                                                                                                    |

**Log**: On clicking on Log the user will be redirected to his Tata Photon Plus MyAccount section

**Speedometer**: On clicking on Speedometer the user will be redirected to a website. Using this website the user can check his current speed.

Browser: On clicking Browser the default Web browser of the customer will be opened

Setting: You can enter into "Settings" window by clicking this button

# SOFTWARE UPGRADE PROCEDURE

1. Double click the icon below to start the upgrade procedure

![](_page_17_Picture_3.jpeg)

2. The software will search for the device

| 👸 Firmware Update Wizard                                                |       |
|-------------------------------------------------------------------------|-------|
| Searching Device<br>Please wait while the wizard searches for Data Card |       |
|                                                                         |       |
| Search                                                                  |       |
|                                                                         |       |
|                                                                         |       |
| < Back Next > C                                                         | ancel |

3. The following window will show the current version and targeted version to be upgraded.

| tart Update<br>The wizard is ready to update | your Data Card               |
|----------------------------------------------|------------------------------|
| Vpdate setting is listed 1                   | below Context                |
| Communication port                           | COM4                         |
| Connection status                            | connected                    |
| Current version                              | UTPS11.300.09.00.03          |
| Target version                               | UTPS11.030.01.08.113_MAC11.2 |
| Download Mode                                | Normal Download              |
| ☐ Auto remove the device                     | after update                 |

4. The following window appears when the upgrade process is completed

| 😼 Dashboard Update | e Wizard 🗾 🔳 🔀                                                                                   |
|--------------------|--------------------------------------------------------------------------------------------------|
|                    | Completing Update Wizard                                                                         |
|                    | Dashboard Update Wizard                                                                          |
|                    | Update Success!<br>New Version: UTP511.030.01.08.113_MAC11.202.08.02.113<br>MEID: A000001384C77A |
| 201                |                                                                                                  |
|                    | Click Finish to quit this wizard.                                                                |
|                    | Finish Cancel                                                                                    |

# OS COMPATIBILITY MATRIX

| OS compatibility for EC1261        | Working                               |
|------------------------------------|---------------------------------------|
| Windows 98                         | No                                    |
| Windows XP 32 bit                  | Yes                                   |
| Windows XP 64 bit                  | Yes                                   |
| Windows Vista 32 bit               | Yes                                   |
| Windows 7 32 bit                   | Yes                                   |
| Windows 7 64 bit                   | Yes                                   |
| MAC OS X 10.4                      | Yes(10.4.7 and above)                 |
| MAC OS X 10.5                      | Yes                                   |
| MAC OS X 10.6                      | Yes                                   |
| Red hat Enterprise Linux 3 & above | No                                    |
| Fedora Core 5                      | No                                    |
| Fedora Core 6 & above              | No                                    |
| SUSE Desktop Linux 9               | No                                    |
| SUSE Desktop Linux 10 & above      | No                                    |
| Debian Linux 5                     | No                                    |
| Debian Linux 6 & above             | No                                    |
| Ubuntu Linux 5                     | No                                    |
| Ubuntu Linux 6 & above             | No                                    |
| DELL 520                           | Yes                                   |
| Lenovo R series                    | please tell us which specific laptops |
| IBM series                         | please tell us which specific laptops |